| Classification | System and Application FAQ on WinCE PAC |         |       |      |           | No.  | 1-005-07 |
|----------------|-----------------------------------------|---------|-------|------|-----------|------|----------|
| Author         | Eric_Shiu                               | Version | 1.0.1 | Date | 2018/4/27 | Page | 1/2      |

## How to calibrate a ViewPAC touch panel

Applies to:

| Platform | OS version   | WinPAC/ViewPAC utility version |  |  |
|----------|--------------|--------------------------------|--|--|
| ViewPAC  | All versions | All versions                   |  |  |

N/A: Not applicable to this platform and OS.

The touch screen has function with the default calibration. It is necessary to calibrate your screen when it works not precise.

| 1) Run the 05 Point Calibration.exe on the desktop. |  |  |  |  |  |  |
|-----------------------------------------------------|--|--|--|--|--|--|
| Image: Construction                                 |  |  |  |  |  |  |
|                                                     |  |  |  |  |  |  |
| ICP DAS Co., Ltd. Technical document                |  |  |  |  |  |  |

| Classification | System and Application FAQ on WinCE PAC |         |       |      |           | No.  | 1-005-07 |
|----------------|-----------------------------------------|---------|-------|------|-----------|------|----------|
| Author         | Eric_Shiu                               | Version | 1.0.1 | Date | 2018/4/27 | Page | 2/2      |

## 3) Tap the touch pen in the exact center of each of the calibration markers (+)

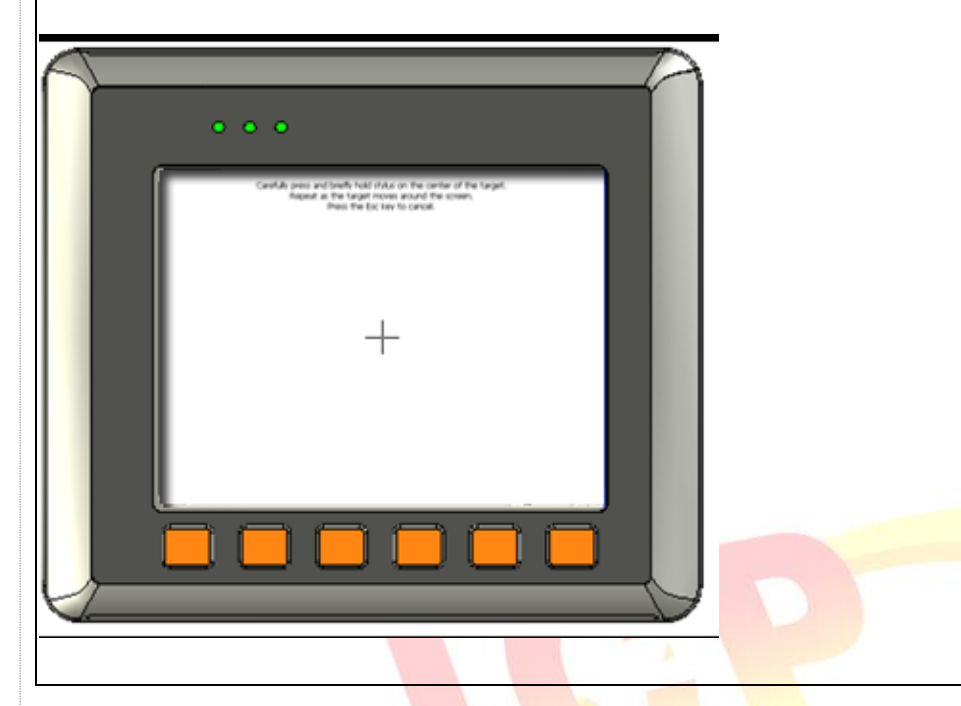

4) Touch the panel to finish the calibration program
5) Run the View PAC Utility to save the settings and reboot the View PAC